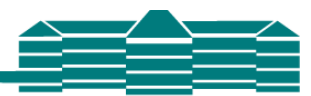

# WebUntis für Schülerinnen und Schüler

Über WebUntis kannst du den Vertretungsplan einsehen und den Untis Messenger verwenden.

Der Vertretungsplan kann außerdem am Schulmonitor oder über die Homepage (*https://intranet.zd.schulen.konstanz.de/gpuntis/h/schueler/*) eingesehen werden.

#### Wichtig:

Im Schulalltag können sich noch bis kurz vor Unterrichtsbeginn Änderungen ergeben. Da WebUntis etwas längere Aktualisierungszeiten als der Schulmonitor hat, ist es also zwingend notwendig, dass die Daten für den kommenden Tag ab 13 Uhr des Vortages noch einmal über WebUntis geprüft werden. Beim Schulmonitor reicht es, in der großen Pause des Vortages noch einmal draufzuschauen.

# WebUntis

### 1) Zugangsdaten

Seit 08. September 2021 kannst Du Dich bei Webuntis mit demselben Benutzernamen und Passwort wie für das Schulnetz und AvH – Moodle anmelden. Der Benutzername ist folgendermaßen aufgebaut:

Die ersten 5 Buchstaben des Nachnamens + die ersten 2 Buchstaben des Vornamens + -H, z.B. *Angela Merkel*  $\rightarrow$  *MerkeAn-H.* 

Das Passwort hast Du beim Eintritt in die 5. Klasse von Deinem Klassenlehrer erhalten und vermutlich zu deinem persönlichen Passwort geändert.

### 2) WebUntis aufrufen

Gebe in einen Internetbrowser (Chrome, Internetexplorer, Firefox etc.) einfach Webuntis.com ein.

Es erscheint folgende Seite Gebe bei Schulname: **Humboldt Konstanz** ein und klicke dann auf *A.-V.-Humboldt-Gymnasium, 78462 Konstanz, Schottenplatz 2* 

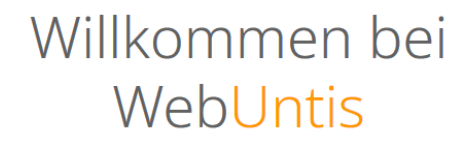

Bitte suchen Sie Ihre Schule

3) Anmeldung

Auf der Anmeldeseite unserer Schule gibstdu deinen Benutzernamen und dein Passwort (dasselbe wie beim Schulnetz / AvH – Moodle) ein:

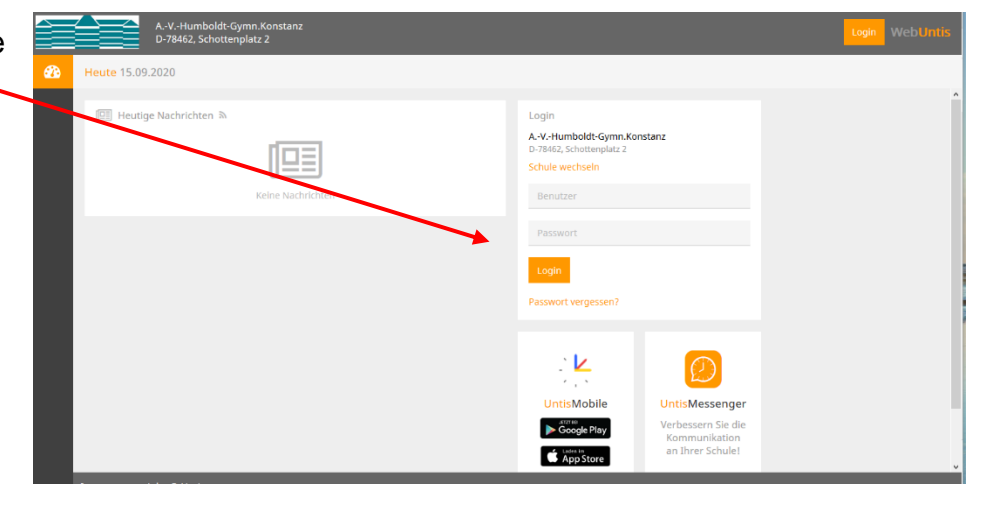

Q

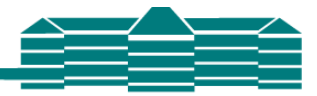

Nach erfolgreicher Anmeldung gelangst du auf die WebUntis Startseite:

|           | WebUntis           | Heute 10.09.2021                                                   |
|-----------|--------------------|--------------------------------------------------------------------|
|           | GTWIN.RONSTANZ     | Letzte Anmeldung:                                                  |
|           | Heute              | Letzte Planaktualisierung aus Untis: Mittwoch, 28.07.2021 07:33:44 |
|           | B.4144 - Human and | Sie naben keine E-Maii in inrem Profil hinterlegt.                 |
|           | Mittellungen       | Nachrichten 🗟                                                      |
| $\square$ | Messenger 1        | Umstellung der WebUntis - Anmeldung auf LDAP                       |
| ₿         | Mein Stundenplan   |                                                                    |
|           |                    |                                                                    |
|           |                    |                                                                    |

# 4) Vertretungsplan

Klickst du auf *"Mein Stundenplan",* wird der aktuelle Stundenplan, also inklusive Vertretungsstunden angezeigt.

### 5) Messenger

Im Menü Messenger werden deine Chat- Gruppen und Einzel-Chats angezeigt. Die **Chat – Gruppen** zu deinen Unterrichten werden von deinen LehrerInnen angelegt.

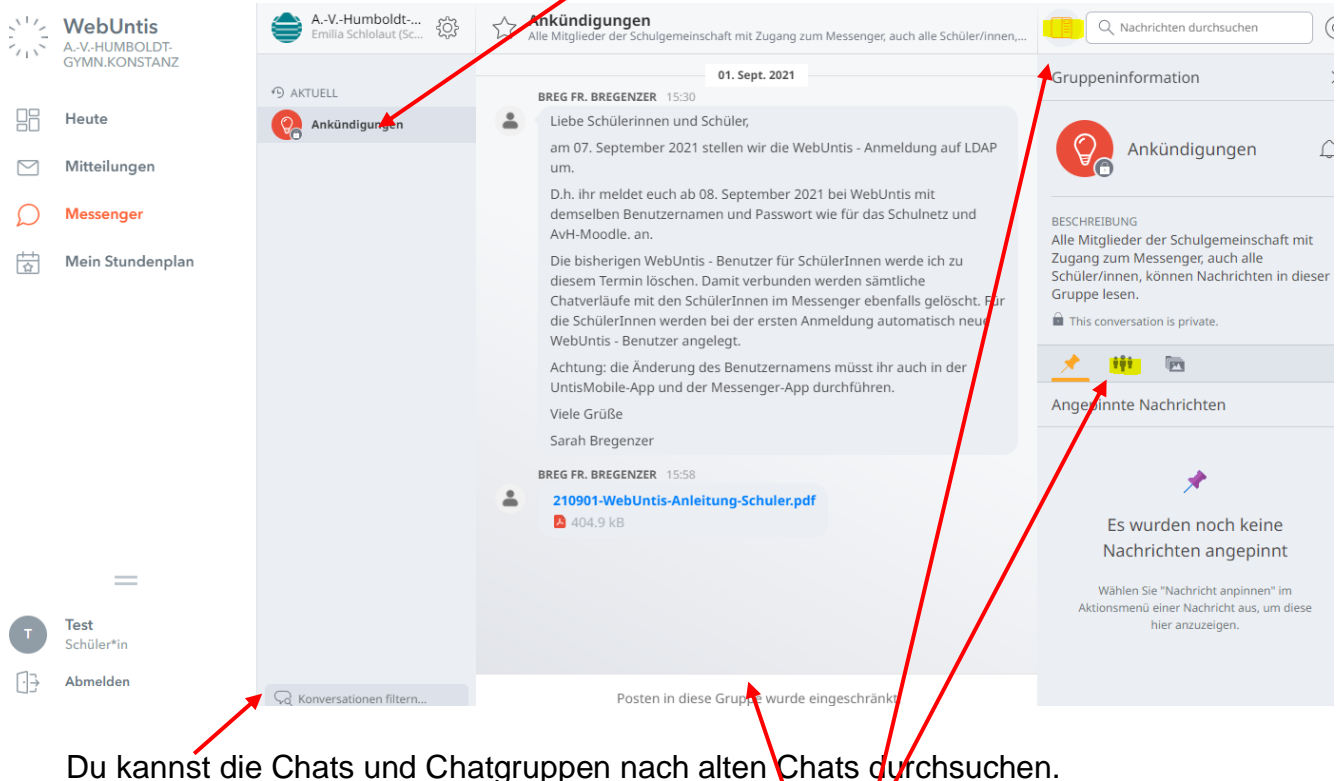

Du kannst die Chats und Chatgruppen nach alten Chats durchsuchen. In diesem Feld kannst Du selbst Nachrichten schreiben. Ein Klick hierauf zeigt Dir Informationen zur Gruppe an.

ACHTUNG: Im Messenger aus der WebUntis – Browser – Ansicht auf dem PC lässt sich im Moment noch keine neue Konversation mit einem Lehrer starten. Neue Konversationen mit einem Lehrer lassen sich im Moment nur aus der

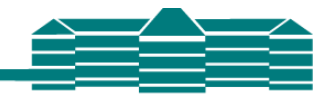

**MessengerApp heraus starten**. Bald sollte dies auch im Messenger aus der WebUntis – Browser – Ansicht auf dem PC möglich sein.

6) QR-Code für die Anmeldung in der APP "Untis Mobile" generieren Klicke auf deinen Namen und dann auf "Freigaben"

|               | WebUntis<br>AVHUMBOLDT-<br>GYMN.KONSTANZ | Allgemein Freigaben                                                                                                    |
|---------------|------------------------------------------|----------------------------------------------------------------------------------------------------|
|               | Heute                                    | Schülerin<br>Schlolaut                                                                                                    |
|               | Mitteilungen                             | E-Mail Adresse Sprache                                                                                                    |
| $\mathcal{Q}$ | Messenger                                | Deutsch 👻                                                                                                    |
| ‡<br>\$       | Mein Stundenplan                         | Benutzergruppe Abteilung   Schüler-AvH Keine Abteilung                                                                                                    |
|               |                                          | Offene Buchungen Max. offene Buchungen   1 0   Benachrichtigungen über neue Mitteilungen per E-Mail erhalten Image: Senachrichtigungen des Aufgaben- und Ticketsystems erhalten |
| T             | Test<br>Schüler*in                       | Speichern Passwort ändern                                                                                                    |
| []}           | Abmelden                                 |                                                                                                    |

| Klicke dann auf " <b>Anzeigen"</b><br>Es erscheint ein <b>QR-Code</b> |          | WebUntis<br>AVHUMBOLDT-<br>GYMN.KONSTANZ | A | llgemein <mark>Freigaben</mark> |
|-----------------------------------------------------------------------|----------|------------------------------------------|---|---------------------------------|
| Diesen kannst du bei der<br>Anmeldung in der App                      |          | Heute<br>Mitteilungen                    |   | Zugriff über Untis Mobile       |
| scannen.                                                              | ک<br>ا   | Messenger<br>Mein Stundenplan            |   | Zwei-Faktor-Authentifizierung   |
|                                                                       | <u> </u> |                                          |   |                                 |

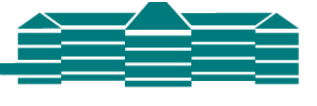

🖾 🙆 🏚

UntisMobile

Google Play

App Store

#### 7) Untis Mobile App

Über die App UntisMobile ist es möglich, WebUntis auf dem Smartphone zu nutzen.

Falls du das möchtest und deine Eltern es erlauben, kannst du die App in den gängigen App Stores kostenfrei herunterladen und auf deinem Smartphone installieren.

## 8) Die App einrichten

Öffne am Smartphone / Tablet die App "Untis Mobile" und klicke auf **"Anmelden"** 

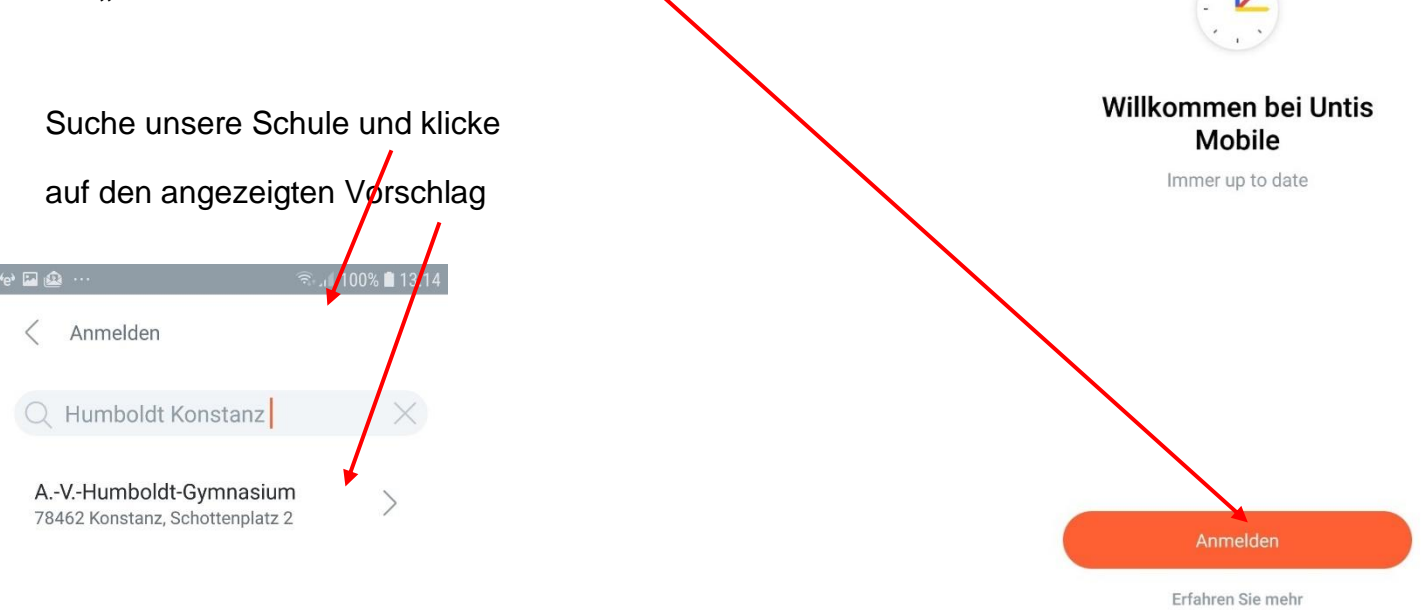

Nun kannst du deinen Benutzernamen und dein Passwort eingeben.

Anschließend auf "Anmelden" klicken.

| AVHumboldt-Gymnas | ium |
|-------------------|-----|
| Benutzername      |     |
|                   |     |
| Passwort          |     |

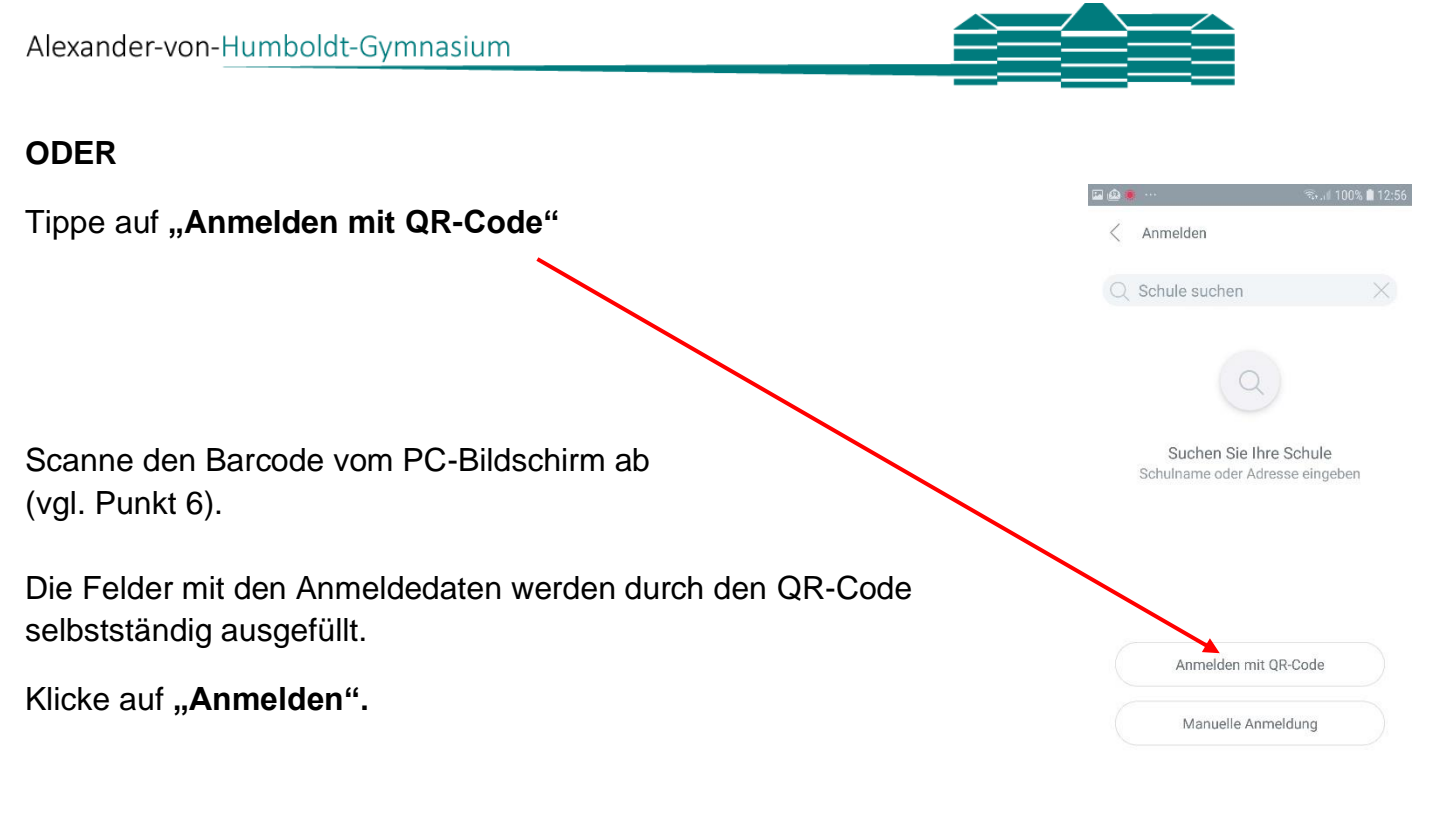

# 9) Untis Messenger App

Über die App UntisMessenger ist es möglich, den Untis Messenger auf dem Smartphone zu nutzen. Falls du das möchtest und deine Eltern es erlauben, kannst du die App in den gängigen App Stores kostenfrei herunterladen und auf deinem Smartphone installieren.

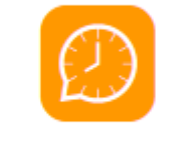

UntisMessenger

### 10) Die App UntisMessenger einrichten

Mit deinem Benutzernamen und deinem Passwort kannst du dich auch beim UntisMessenger anmelden. Die Schuldaten lauten: Schule: AvH\_Gym\_Konstanz Server URL: asopo.webuntis.com

Am einfachsten ist es, wenn du dich erst in Untis Mobile anmeldest und dann im Untis Messenger die Option: Login über Untis Mobile wählst.

#### 11) Weitere Infos

Ausführliche Infos findet Ihr im Hilfecenter help.untis.at. Dort landet Ihr über "Mobile - Messenger / Untis Messenger" auf

https://help.untis.at/hc/de/sections/360003915040-Untis-Messenger